## ທite

## InfoSec Guide: How to Report Fraudulent Email (report to abuse@un.org)

- 1. From your Lotus Notes Inbox, open the message in Lotus Notes (double-click on the message in the Inbox)
- Click "View -> Show -> Page Source" to open the code (this option is only available for messages received from external sources)

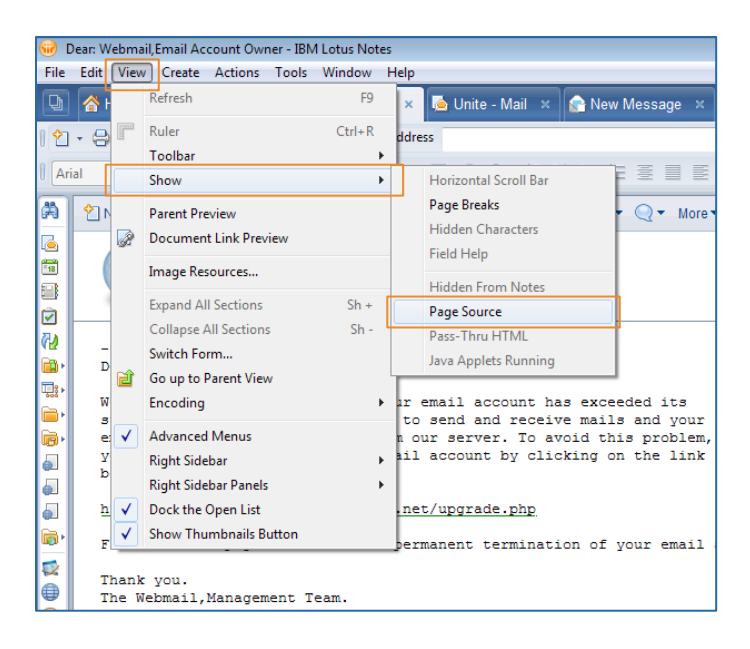

3. Click "Actions - Forward" to send the message to abuse@un.org

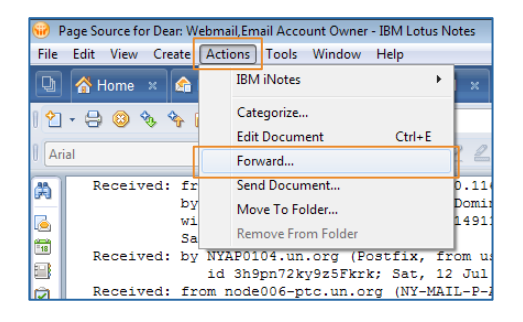

Visit infosec.un.org for additional resources and guides